## Настройка принтера

#### С использованием компьютера

Чтобы установить принтер, следуйте инструкциям по установке. Если неполадки сохранятся, см. раздел "Поиск и устранение неисправностей при установке" в настоящей брошюре.

#### Без использования компьютера

Если принтер используется без компьютера, выполните указания в инструкциях по установке для выполнения установки устройства. Выполните следующие действия для оптимизации качества печати.

1 Убедитесь, что на опору многофункциональное устройство загружена бумага, и нажмите на три секунды кнопку 🖉 д 🚛 .

Распечатается страница.

- 2 Поместите распечатанную страницу на стекло сканера лицевой стороной вниз.
- 3 Нажмите кнопку 🖉 д 🔳 .

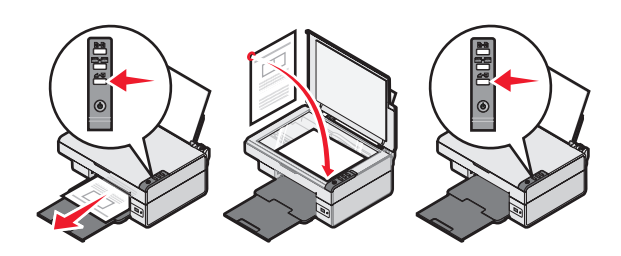

## Поиск и устранение неисправностей при установке

| Симптом                                          | Решение                                                                                                    |
|--------------------------------------------------|----------------------------------------------------------------------------------------------------|
| Индикатор <b>Њ</b><br>не горит                   | <ol> <li>Отсоедините кабель питания от<br/>розетки, а затем от принтера.</li> <li>Вставьте кабель питания до упора<br/>в разъем питания на принтере.</li> <li>Подсоедините кабель питания к<br/>электророзетке, к которой ранее<br/>были подсоединены другие<br/>устройства.</li> <li>Если индикатор<br/>порит, нажмите кнопку<br/>.</li> </ol> |
| Не устанавливается<br>программное<br>обеспечение | <ul> <li>Если программа автоматически<br/>не запускается при установке<br/>компакт-диска:</li> <li>Закройте все приложения.</li> <li>Временно отключите все<br/>антивирусные программы.</li> <li>Дважды нажмите на значок<br/>Мой компьютер.<br/>Пользователям системы Windows</li> </ul>                                                       |
|                                                  | <ul> <li>ХР следует нажать кнопку Пуск<br/>для доступа к значку "Мой<br/>компьютер".</li> <li>Дважды нажмите на значок<br/>дисковода для компакт-дисков.<br/>Если необходимо, дважды<br/>нажмите на файл setup.exe.</li> <li>Следуйте инструкциям на экране<br/>компьютера для установки<br/>программного обеспечения.</li> </ul>               |
|                                                  | Примечание. После установки<br>программного обеспечения не<br>забудьте снова включить<br>антивирусную программу.                                                                                                    |

| Симптом                                          | Решение                                                                                                    |
|--------------------------------------------------|----------------------------------------------------------------------------------------------------|
| Не устанавливается<br>программное<br>обеспечение | <ol> <li>Проверьте, нет ли видимых<br/>повреждений на кабеле USB.</li> <li>Надежно подключите квадратный<br/>разъем кабеля USB к гнезду на<br/>задней панели принтера.</li> <li>Надежно подключите<br/>прямоугольный разъем<br/>кабеля USB к порту USB<br/>компьютера. Порт USB помечен<br/>значком .</li> </ol> |
|                                                  | <ul> <li>Если принтер подключен к<br/>компьютеру через другое устройство</li> <li>Отключите кабель USB от другого<br/>устройства, например<br/>концентратора USB или<br/>переключателя.</li> <li>Подсоедините кабель напрямую<br/>к принтеру и компьютеру.</li> </ul>                                            |
| Страница не<br>распечатывается                   | Убедитесь, что принтер выбран в<br>качестве принтера по умолчанию,<br>печать не отложена и не<br>приостановлена. Для получения<br>дополнительной информации см.<br>раздел "Проверка состояния<br>принтера" в настоящей брошюре.                                                                                  |
|                                                  | Убедитесь, что удалена лента<br>с картриджа и что картридж<br>установлен правильно.                                                                                                    |

Си

#### Удаление и повторная установка программного обеспечения

- **1** На рабочем столе нажмите Пуск → Программы  $\rightarrow$  Lexmark 2400 Series  $\rightarrow$ Удалить.
- 2 Следуйте инструкциям на экране компьютера для установки программного обеспечения принтера.
- 3 Перезагрузите компьютер.
- 4 Нажмите кнопку Отмена во всех экранах установки нового оборудования.
- 5 Извлеките и повторно вставьте компактдиск с программным обеспечением.

Если экран установки программного обеспечения принтера не появится:

 На рабочем столе дважды нажмите на значок Мой компьютер.
 Пользователям системы Windows XP следует нажать кнопку Пуск для доступа

следует нажать кнопку Пуск для доступ к значку "Мой компьютер".

- b Дважды нажмите на значок **дисковода для компакт-дисков**. Если необходимо, дважды нажмите на файл **setup.exe**.
- С Когда появится экран установки программного обеспечения принтера, нажмите кнопку Установить или Установить сейчас.
- **d** Следуйте инструкциям на экране компьютера для завершения установки.

#### Проверка состояния принтера

1 Нажмите Пуск → Настройка → Принтеры и факсы или Принтеры. или

Нажмите кнопку Пуск → Панель управления → Принтеры и другое оборудование → Принтеры и факсы.

- 2 Дважды нажмите на значок Lexmark 2400 Series.
- **3** Выберите **Принтер** и убедитесь, что рядом с пунктом "Приостановить печать" отсутствует галочка.
- 4 Убедитесь, что рядом с параметром "Использовать по умолчанию" установлена галочка.

# Поиск дополнительной информации

• См. полное Руководство пользователя на компакт-диске.

Нажмите Пуск → Программы или Все программы → Lexmark 2400 Series → Руководство пользователя.

 Посетите веб-узел http://support.lexmark.com/.

# Использование панели управления

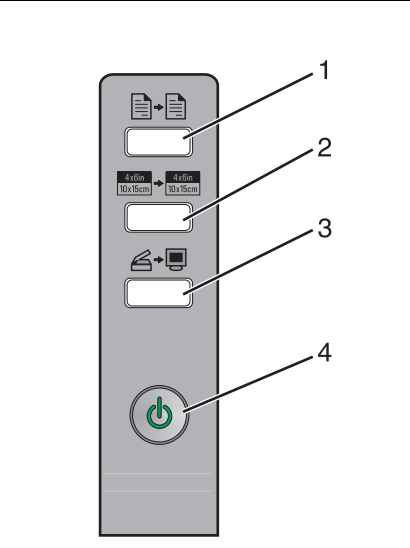

|   | Кнопка                              | Назначение                                                                                                    |
|---|-------------------------------------|----------------------------------------------------------------------------------------------------|
| 1 | -                                   | Создание цветной копии.                                                                                                    |
| 2 | 4x8in<br>10x15cm → 4x8in<br>10x15cm | Создание цветной копии фотографии размером 4 х 6 без рамки.                                                                                                    |
| 3 | \$ <b>.</b>                         | <ul> <li>Открытие Центра<br/>многофункциональных устройств<br/>для просмотра сканированного<br/>изображения на экране<br/>компьютера.</li> <li>Запуск юстировки сканирования,<br/>если эта кнопка удерживается<br/>нажатой в течение трех секунд.</li> </ul>                                  |
| 4 | Ф                                   | <ul> <li>Включение или отключение<br/>принтера.</li> <li>Отмена печати задания.</li> <li>Сброс настроек принтера.</li> <li><b>Примечание.</b> Если индикатор<br/>питания мигает, см. раздел<br/>"Сообщения об ошибках" в<br/><i>Руководстве пользователя</i><br/>на компакт-диске.</li> </ul> |

### Печать

#### Печать документа

**1** Загрузите бумагу.

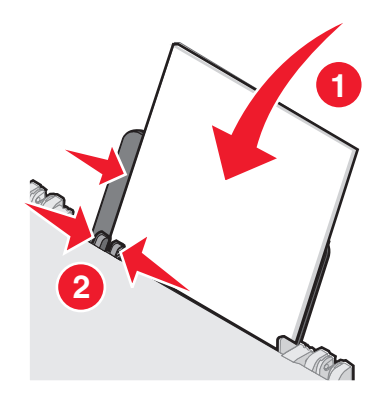

- 2 Открыв документ, выберите Файл → Печать.
- 3 Нажмите кнопку Свойства, Параметры или Настройка.
- 4 Настройте параметры.
- 5 Нажмите кнопку ОК.
- 6 Нажмите кнопку ОК или Печать.

#### Печать других проектов

Меню "Необходимо" позволяет выбрать мастеров для создания проектов. Можно распечатать фотографию, транспарант, выполнить печать на конверте, создать плакат, брошюру или распечатать поздравительную открытку.

- 1 Открыв документ, выберите **Файл** → **Печать**.
- 2 Чтобы настроить параметры печати, нажмите кнопку Свойства, Параметры или Настройка.

Появится диалоговое окно "Параметры печати" с меню "Необходимо".

- 3 Выберите один из имеющихся проектов или нажмите Просмотр дополнительных советов по печати.
- 4 Следуйте инструкциям на экране компьютера для завершения выполнения проекта.

## Копирование

#### Создание копии

1 Загрузите бумагу.

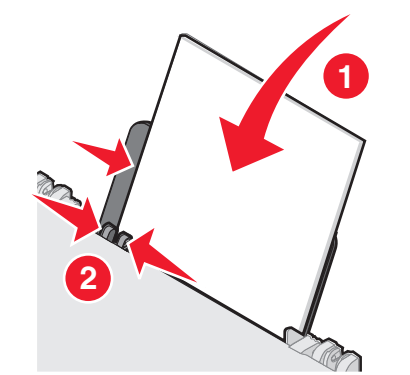

**2** Загрузите оригинал документа на стекло сканера лицевой стороной вниз.

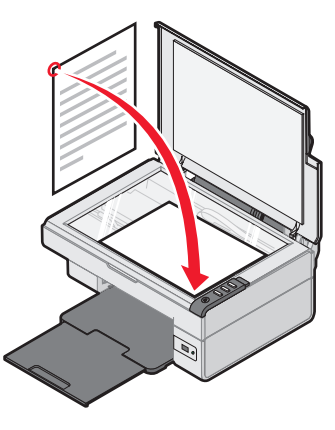

3 Нажмите кнопку ∎.

## Сканирование

#### Сканирование предмета

- 1 Убедитесь, что принтер подключен к компьютеру, а также что компьютер и принтер включены.
- **2** Загрузите оригинал документа на стекло сканера лицевой стороной вниз.

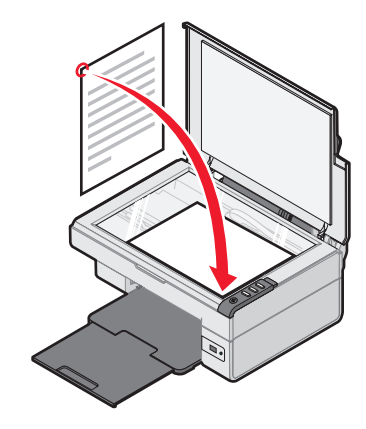

3 Нажмите кнопку Д→.

На экране компьютера появится Центр многофункциональных устройств с предварительным изображением сканированного документа.

- 4 Если требуется отсканировать только часть документа, нажмите кнопкой мыши и перетащите пунктирную линию для выбора на предварительном изображении области для сканирования.
- **5** Выберите программу в меню "Отправить сканированное изображение в".
- 6 Нажмите кнопку Сканировать сейчас.

# Работа с фотографиями

### Копирование фотографий 4 х 6

1 Поместите фотографию 4x6 на стекло сканера лицевой стороной вниз.

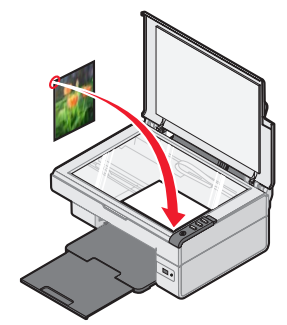

**2** Загрузите фотобумагу 4 х 6.

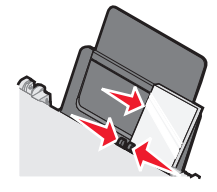

3 Нажмите кнопку <sup>4x6in</sup> + <sup>4x6in</sup> .

#### Использование PictBridgeсовместимой цифровой камеры для управления печатью фотографий

Подключите к принтеру PictBridge-совместимую цифровую камеру. После этого можно выбирать и распечатывать фотографии с помощью кнопок на камере.

- 1 Вставьте один разъем кабеля USB в камеру.
  - Примечание. Используйте только кабель USB, который поставляется с цифровой камерой.
- **2** Вставьте другой разъем кабеля в порт PictBridge на передней панели принтера.
- **3** Следуйте инструкциям в документации камеры для выбора и печати фотографий.

## Поиск и устранение проблем с качеством печати

| Симптом                                                                                                    | Решение                                                                                                    |
|----------------------------------------------------------------------------------------------------|----------------------------------------------------------------------------------------------------|
| Низкое качество<br>печати текста и<br>графики, включая<br>следующие<br>неполадки.<br>• Пустая<br>страница<br>• Неверные<br>цвета<br>• Пропущенные<br>символы<br>• Тусклое<br>изображение<br>при печати<br>• Темное<br>изображение<br>при печати<br>• Кривые линии<br>• Смазанные<br>изображения<br>• Полосы<br>• Непонятные<br>символы<br>• Белые линии на<br>изображении | Проверьте уровни чернил и при<br>необходимости установите новый<br>картридж.                                                                                                    |
|                                                                                                    | См. раздел "Улучшение качества<br>печати" в настоящей брошюре.                                                                                                    |
|                                                                                                    | Во избежание смазывания чернил<br>при использовании следующих<br>типов материалов для печати<br>извлекайте каждый лист сразу же<br>при выходе из принтера и, прежде<br>чем положить в стопку, дайте ему<br>просохнуть: Для высыхания<br>прозрачных пленок может<br>потребоваться до 15 минут.                                                                                                    |
|                                                                                                    | Используйте бумагу другой марки.<br>Бумага различных марок по-<br>разному впитывает чернила.<br>Для печати фотографий или<br>изображений с высоким качеством<br>используйте фотобумагу Lexmark<br>высокого качества.                                                                                                    |
|                                                                                                    | Используйте новую бумагу, которая немятая.                                                                                                    |
| Плохое качество<br>печати текста и<br>графики по краям<br>страницы                                                                                                    | <ul> <li>Не допускайте выхода за<br/>следующие минимальные<br/>границы печати (кроме случаев,<br/>когда используется функция<br/>"Без рамки").</li> <li>Левое и правое поля: <ul> <li>6,35 мм (0,25 дюймов) для<br/>всех форматов бумаги,<br/>кроме А4</li> <li>3,175 мм (0,125 дюйма) для<br/>бумаги формата А4</li> </ul> </li> <li>Верхнее поле:1,7 мм<br/>(0,067 дюйма)</li> <li>Нижнее поле: 19 мм<br/>(0,75 дюйма)</li> </ul> |

| Симптом                                                            | Решение                                                                                                    |
|--------------------------------------------------------------------|----------------------------------------------------------------------------------------------------|
| Плохое качество<br>печати текста и<br>графики по краям<br>страницы | Выберите функцию печати без<br>рамки.<br>1 Выберите в приложении<br>Файл → Печать.<br>2 Нажмите кнопку Свойства,<br>Параметры или Настройка.<br>3 Выберите Компоновка при<br>печати.<br>4 Выберите парамето Без рамки |
|                                                                    |                                                                                                    |

#### Улучшение качества печати

Если качество печати документа неудовлетворительное:

- Используйте соответствующую бумагу для документа. Для печати фотографий или изображений с высоким качеством используйте фотобумагу Lexmark высокого качества.
- Используйте бумагу большой плотности, ярко-белую или с покрытием.
- Выберите более высокое качество печати.

Если документ по-прежнему распечатывается с неудовлетворительным качеством, выполните юстировку картриджа.

#### Юстировка картриджа с использованием компьютера

Инструкции по юстировке картриджа без использования компьютера см. в инструкциях по *установке*.

- 1 Загрузите бумагу.
- 2 Дважды нажмите на значок Imaging Studio на рабочем столе.
- 3 Нажмите кнопку Обслуживание/ Устранение неисправностей.
- 4 Выберите вкладку Обслуживание.
- 5 Выберите Юстировать для устранения размытых кромок.
- 6 Нажмите кнопку Печать.

Распечатается страница юстировки.

7 Следуйте указаниям на экране компьютера.

#### Прочистка сопел картриджей

- 1 Загрузите бумагу.
- 2 Дважды нажмите на значок Imaging Studio на рабочем столе.
- 3 Нажмите кнопку Обслуживание/ Устранение неисправностей.
- 4 Выберите вкладку Обслуживание.
- 5 Выберите Прочистить для устранения горизонтальных полос.
- 6 Нажмите кнопку Печать.
  - Распечатается страница, во время печати которой чернила пропускаются под давлением через засоренные сопла картриджа.

# Протирка сопел и контактов картриджей

- 1 Извлеките картридж.
- 2 Смочите в воде чистую ткань без ворса.
- **3** Аккуратно прижмите ткань к соплам примерно на три секунды, а затем протрите в указанном направлении.

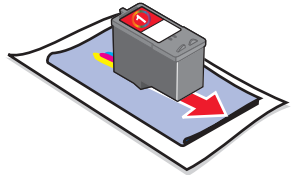

4 Аккуратно прижмите другой участок ткани к контактам примерно на три секунды, а затем протрите в указанном направлении.

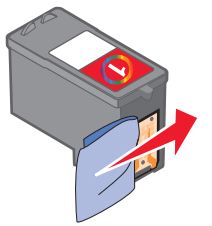

- **5** Повторите действия 3 и 4, используя другоймм чистый участок ткани.
- **6** Дайте соплам и контактам полностью просохнуть.
- 7 Установите картридж на место.
- 8 Распечатайте документ еще раз.